# **User Manual of Smart Deadbolt Lock**

# **Parameter :**

| Name                           | Data              |
|--------------------------------|-------------------|
| Emergency Charged port:        | Type-C USB        |
| Emergency Charging Power:      | ≦5V               |
| Fingerprint Capacity:          | 100pcs            |
| Password Capacity:             | 100 groups        |
| Password Length:               | 6 bits            |
| Phantom Password Length:       | 20 bits           |
| Card Capacity:                 | 100pcs            |
| Support Application:           | Smart Life App /  |
|                                | Tuya Smart App    |
| Voltage of Low Power Reminder: | 4.8 V             |
| Working Voltage:               | 6V/4 AA Batteries |
| Standby Current:               | <30uA             |
| Working Current:               | <200mA            |
| Unlocked Speed:                | 0.5s              |
| Working Temperature:           | -10°C-+60°C       |
| Door Thickness:                | 35-55mm           |

# **Packing List:**

| Name          | Quantity |
|---------------|----------|
| Front Handle  | 1        |
| Rear Handle   | 1        |
| Lock Latch    | 1        |
| Square Rod    | 1        |
| Кеуѕ          | 2        |
| Bag of Screws | 1        |
| User Manual   | 1        |
| Lock Core     | 1        |
| Cards         | 2        |

# **I** Functions:

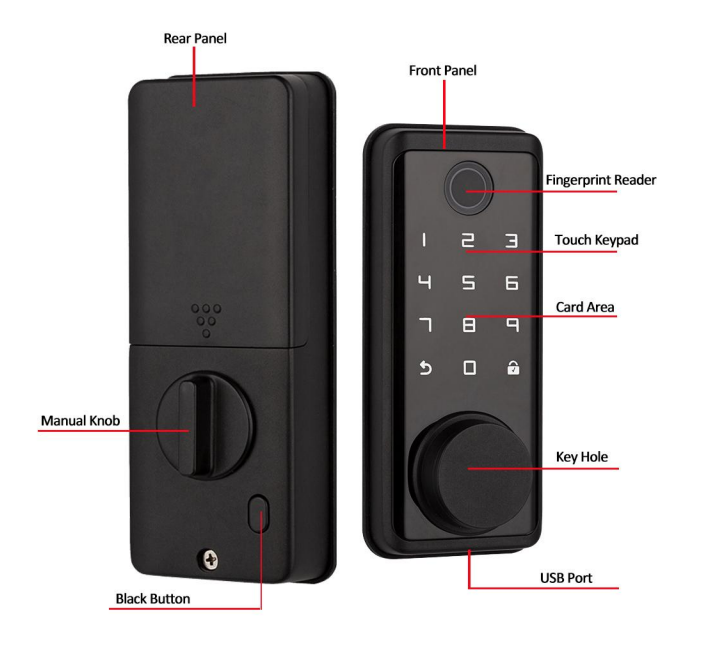

1. USB Port: when the battery is out of power, can use a power bank to emergency charge to open the lock.

2. Fingerprint Light: It shows unlocking signal.

3. Key Hole: use mechanical key to open the lock.

4. Fingerprint Reader: use Valid Fingerprints to open the lock.

5. Password Unlock: input 6 bits password (which you setting) to open the lock.

6. Black Button: click it to open/close normal open mode.

7. Manual Knob: rotate it to open/close the lock.

8. Rest Factory Setting: Click the reset key on the bottom right corner of the battery box for 5s.

I

# **II** Operation:

# i Normal Functions:

- Capacity: fingerprint 100pcs, password 100groups, card 100pcs.
- Waking up the lock by touching the keypad.
- Press "1 🗖 " to enter network connecting (the lock must be haven't connected any smartphone), 60s is to timeout.

• Press "2 " " to set users on the fingerprint lock, the timeout is 10s. ( if have connected to app first, you have to disconnect the Bluetooth of your smartphone first.)

• Press "3 🖬 " to open normal open mode. (Note: if there is a administrator, need to verifying the administrator.) The

normal open mode will be closed when you click the black button of the rear panel, or press "  $\Box$  ".

- Press "4 🖬 " to change language: Chinese/English. (Note: if there is a administrator, need to verifying the administrator.)
- Press "5 🗖 " to adjust the volume. There are four levels of volume: 1 🗖 to 4 🖬 , and the voice is from low to loud. (Note: if there is a administrator, need to verifying the administrator.)

• Press "6 🗖 " to restore factory setting( have to close all Phone Bluetooth), the timeout is 10s.

• Click the resetting button which is on the bottom right corner of battery box for 5s to restore factory setting, you will hear " restore factory setting successfully".

- The initial password is 666666, and the phantom password length is 20 bits.
- ">" key is a exit/delete key. " a confirmed key.

### ii There are two ways to set up users information:

One is setting on the fingerprint lock.

One is setting by tuya smart App/smart life app.

### iii How to set up users information on the fingerprint lock:

1. waking up the lock by touching keypad for 2s;

2. Press "2 2" to enter setting users interface. (if there is a administrator, please verifying the administrator.)

(if have connected to app first, you have to disconnect the Bluetooth of your smartphone first.)

- 3. Setting fingerprint user: put your fingerprint to the fingerprint reader for 3 times, until it sounds "enter success".
- 4. Setting password user: enter 6 bits password for twice, then you will hear "enter success".
- 5. Setting card user: put IC Card on the card area, then you will hear "enter success".
- 6. Connecting the lock with smart life app: please refer to the following steps.

### iv How to set up users information by smart life app:

#### **App Installation**

- 1. Download and install the "Smart Life" APP from the application market or scan the QR code.
- 2. After installation, follow the prompts to register and log in.

#### Connect the lock with smart life app:

- 1. Open the Bluetooth and Location of your smartphone. Then press "1#" of the lock.
- 2. Open smart life app, the device will automatically pop up, the device name is "Smart. Lock", please add the device and

#### modify device name.

| 14:36                                                            | <b></b>    5G | •       | 14:37                    |                                        |                                 | 🖬 5G 🔳             | 16:37         |                                      | .⊪ ≎ ∎⊃ | 16:37         |                                      | .⊪ ≎ ∎⊃ |
|------------------------------------------------------------------|---------------|---------|--------------------------|----------------------------------------|---------------------------------|--------------------|---------------|--------------------------------------|---------|---------------|--------------------------------------|---------|
| Family Chen 👻                                                    |               | Ð       | <                        | Add [                                  | Device                          | Ξ                  |               | Add Device                           | Done    |               | Add Device                           | Done    |
| Cozy Home                                                        | /             |         | Searchin<br>has ente     | ng for nearby dev<br>ered pairing mode | vices. Make sure <u>:</u><br>e. | your device        | 2 device(s) b | ang added                            | Add All | 1 device(s) a | ded successfully                     |         |
| Enjoy a cozy life wit<br>ambient indicators<br>and device rules. | h 🌔           |         | Turn on V                | Vi-Fi                                  |                                 | <b>°</b>           | F             | Smart.Lock<br>Tap to add this device | P       | F             | Smart.Lock<br>Added successfully     | 7       |
|                                                                  | • •           |         | Discover                 | ing devices                            | . Г                             |                    |               |                                      |         |               |                                      |         |
| All Devices 客厅                                                   | 主卧 次 <b>卧</b> |         | ••                       | φ.                                     | L                               | Add                | -             | Smart Lock<br>Tap to add this device | •       | 1 device(s) b | eing added                           | Add All |
|                                                                  |               |         |                          |                                        | /                               |                    |               |                                      |         | -             | Smart Lock<br>Tap to add this device | •       |
|                                                                  |               |         |                          | Add M                                  | anually                         |                    |               |                                      |         |               |                                      |         |
|                                                                  |               |         | Electrical               |                                        | Socket                          |                    |               |                                      |         |               |                                      |         |
| No                                                               | lavinas       |         | Lighting                 | 11                                     | 1.1                             | 1.1                |               |                                      |         |               |                                      |         |
| Add                                                              | Device        |         | Sensors                  | Plug<br>(BLE+Wi-Fi)                    | Socket<br>(Wi-Fi)               | Socket<br>(Zigbee) |               |                                      |         |               |                                      |         |
|                                                                  | Device        |         | Large<br>Home Ap         | 1.1                                    | 11                              | 1.1                |               |                                      |         |               |                                      |         |
|                                                                  |               |         | Small Home<br>Appliances | Socket<br>(BLE)                        | Socket<br>(NB-IoT)              | Socket<br>(other)  |               |                                      |         |               |                                      |         |
|                                                                  |               |         | Kitchen<br>Appliances    |                                        | Power Strip                     |                    |               |                                      |         |               |                                      |         |
| Home Scene                                                       | Smart M       | o<br>Me | Exercise<br>& Health     | • <b>1111</b>                          | •                               | 0                  |               |                                      |         |               |                                      |         |
|                                                                  |               |         | Camera                   | Power Strin                            | Power Strip                     | Power Strip        |               |                                      | -       |               |                                      | •       |

#### **Member Management**

#### 1) Add Family Member:

Click "Member Management" on the unlock interface and select "+" in the upper right corner of the interface. Please select "Family Member" and click "Add" to add a family member. Please enter your family name and his account of smart life app,and select his family role (common member or administrator), then click "save", and he will receive your invitation.

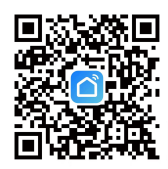

| 16:37                            | I 🗢 🗊                                                      | 16:48                                                                                                | al 🗢 🕞                                                                                  | 16:48 al 🕈 🕞                                                                                                    |
|----------------------------------|------------------------------------------------------------|----------------------------------------------------------------------------------------------------|-----------------------------------------------------------------------------------------|----------------------------------------------------------------------------------------------------|
| < Smart                          | t.Lock                                                     | < Member Ma                                                                                          | nagement +                                                                              | Add Member                                                                                                    |
|                                  |                                                            | Family Member Other M                                                                                | ember                                                                                   | Family Member                                                                                                    |
| door o                           | closed                                                     | - <                                                                                                  |                                                                                         | After adding:                                                                                                    |
|                                  |                                                            | Administrators can set password<br>users. Family members can set p<br>members can set passwords only | s for themselves or other<br>asswords for their use. Other<br>when they are granted the | 1. The user will join the family.                                                                                                    |
|                                  |                                                            | permission to set passwords.                                                                         |                                                                                         | <ol><li>The user will be able to control and use all devices in<br/>the family.</li></ol>                                               |
|                                  |                                                            | 86-1                                                                                                 | Administrator                                                                           | Add                                                                                                    |
|                                  |                                                            | ior                                                                                                  |                                                                                         |                                                                                                    |
|                                  |                                                            |                                                                                                    |                                                                                         | Other Member                                                                                                    |
| Tap an                           | d Hold                                                     |                                                                                                    |                                                                                         | After adding:                                                                                                    |
| to Ur                            | nlock                                                      |                                                                                                    |                                                                                         | <ol> <li>The user only appears in the member list of the<br/>current lock and can only view their own unlocking<br/>records.</li> </ol> |
|                                  |                                                            |                                                                                                    |                                                                                         | <ol><li>The user cannot obtain the permissions to operate or<br/>manage the lock.</li></ol>                                             |
|                                  |                                                            |                                                                                                    |                                                                                         | 3. To grant the user operation permissions on the lock, you must use the device sharing function.                                       |
|                                  |                                                            |                                                                                                    |                                                                                         | Add                                                                                                    |
|                                  |                                                            |                                                                                                    |                                                                                         |                                                                                                    |
| Q No messages.                   |                                                            |                                                                                                    |                                                                                         |                                                                                                    |
| 2 E                              | <i>©</i> ••••                                              |                                                                                                    |                                                                                         |                                                                                                    |
| Vember Manage. Unlocking Records | Smart Linkage Settings                                     |                                                                                                    |                                                                                         |                                                                                                    |
|                                  | 14:52                                                      |                                                                                                    |                                                                                         |                                                                                                    |
|                                  | < Add I                                                    | Member Save                                                                                          | 14:53                                                                                   | .ill 5G                                                                                                    |
|                                  |                                                            |                                                                                                    | 1 Add                                                                                   | Save                                                                                                    |
|                                  | Name Please en                                             | ter a home member name                                                                               | Name Jack                                                                               |                                                                                                    |
|                                  | Region China                                               | >                                                                                                    | Region China                                                                            | 5                                                                                                    |
|                                  | Account Please en                                          | ter the account                                                                                      | Account 15                                                                              |                                                                                                    |
|                                  | Only after accepting the invita become a family member and | tion will the account owner be able to use relevant functions.                                       | Only after accepting the invi                                                           | tation will the account owner                                                                                                    |
|                                  | Family Polo                                                | Common Mombor                                                                                        |                                                                                         |                                                                                                    |
|                                  |                                                            | Common Member 7                                                                                      | Ro                                                                                      | le Setting                                                                                                    |
|                                  |                                                            |                                                                                                    | Administrator                                                                           | m I Manage Smart Settin                                                                                                    |
|                                  |                                                            |                                                                                                    | Common Member                                                                           |                                                                                                    |
|                                  |                                                            |                                                                                                    | Use Device   Use Smart                                                                  | Setting                                                                                                    |
|                                  |                                                            |                                                                                                    |                                                                                         |                                                                                                    |
|                                  |                                                            |                                                                                                    |                                                                                         |                                                                                                    |
|                                  |                                                            |                                                                                                    |                                                                                         |                                                                                                    |
|                                  |                                                            |                                                                                                    |                                                                                         |                                                                                                    |
|                                  |                                                            |                                                                                                    |                                                                                         |                                                                                                    |
|                                  |                                                            |                                                                                                    |                                                                                         |                                                                                                    |

When your family member receive your invitation, open smart life app, click "Me" $\rightarrow$ "Home Management" $\rightarrow$ Find the family and accept the invitation, then they have been shared the lock.

After Joining, return to the main interface, and select the family name in the list on the upper left corner, then the lock device will shown in the main interface.

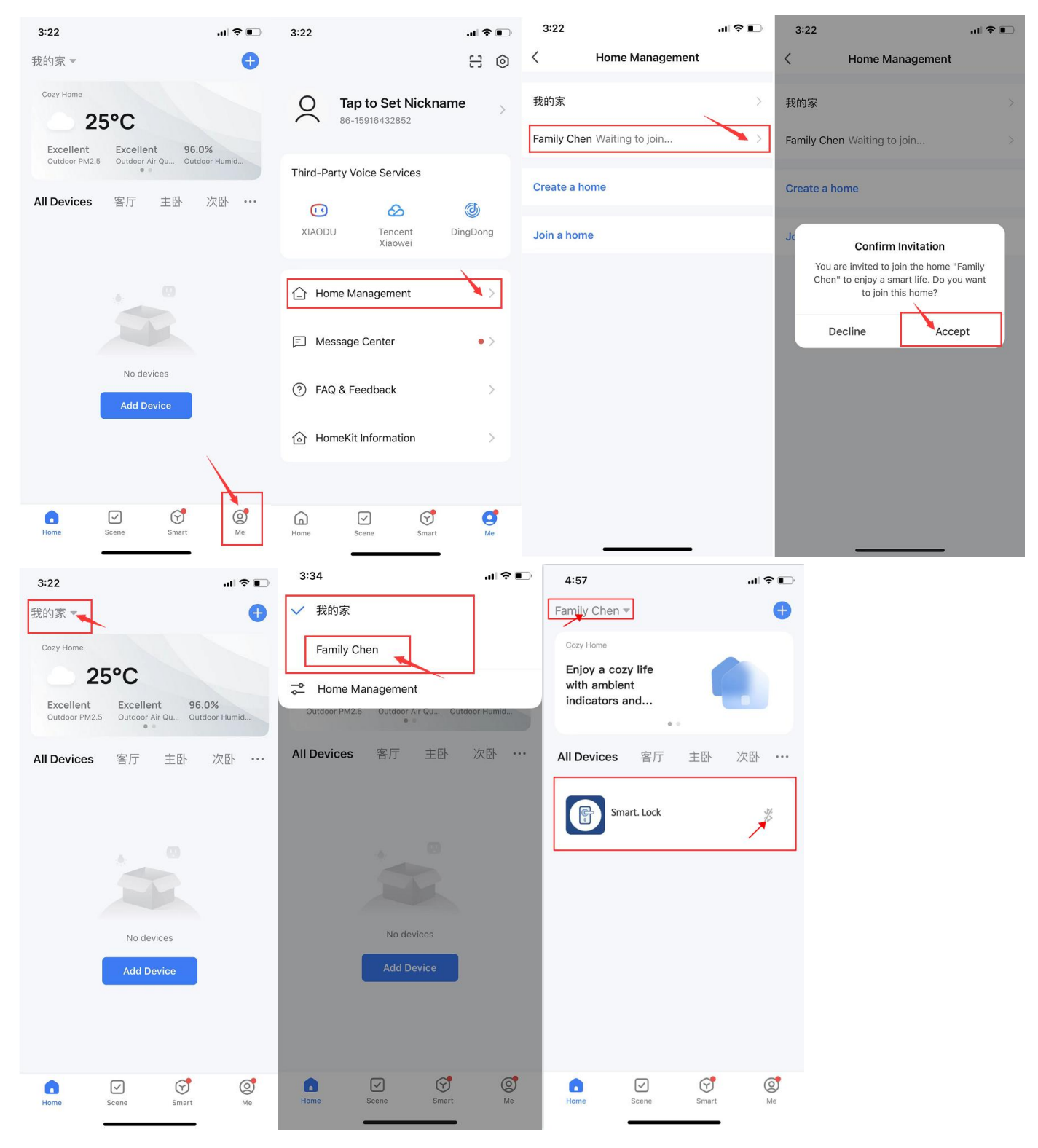

How to delete Family Member: in the main interface of the smart life app, click "ME"  $\longrightarrow$  "Home Management"  $\longrightarrow$  click "Family Member Name"  $\longrightarrow$  click "Remove Member".

#### 2) Add other member (for limited time users)

Click "Member Management" on the unlock interface and select "+" in the upper right corner of the interface. Please select "other Member" and click "Add" to add an other member. The time limit and effective date must be set. These other members can't open the lock when the lock is out off power. The administrator have to update data by smart life app, then these other member can open the lock.

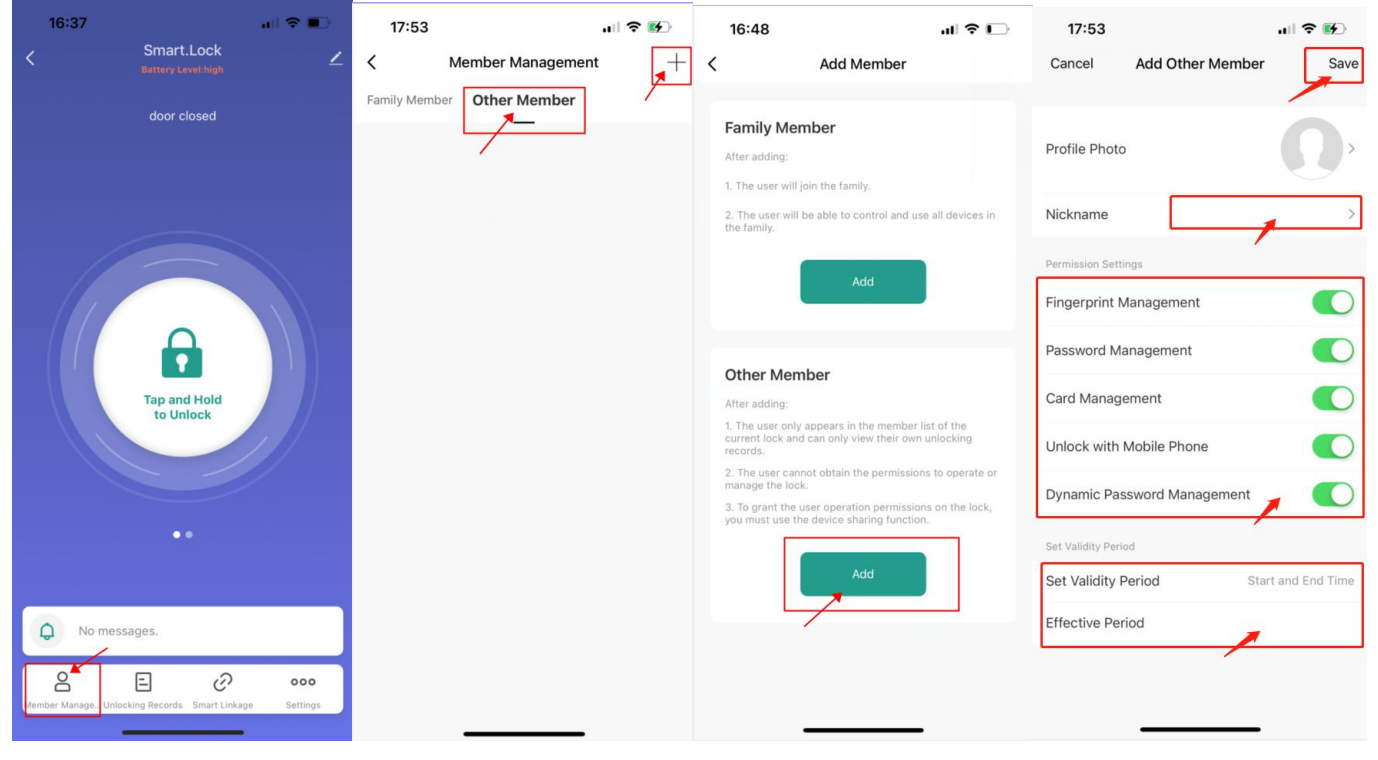

#### Setting up user information

Click "settings" on the unlock interface.

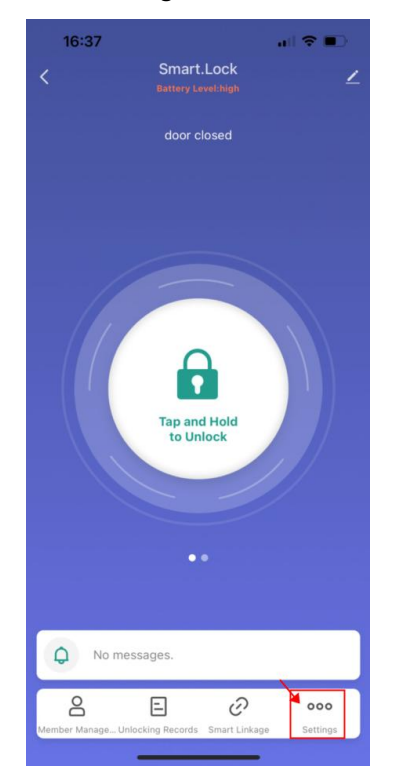

### 1) Setting up fingerprint users:

Select "fingerprint management" on the settings page, then click "add fingerprint" to select user( if you haven't set up a administrator on the fingerprint lock, you must select the administrator user first.) Please follow the prompts to put your fingerprint to the fingerprint reader for 3 times, then will hear "enter success". You can enter a name of the fingerprint user and click "done".

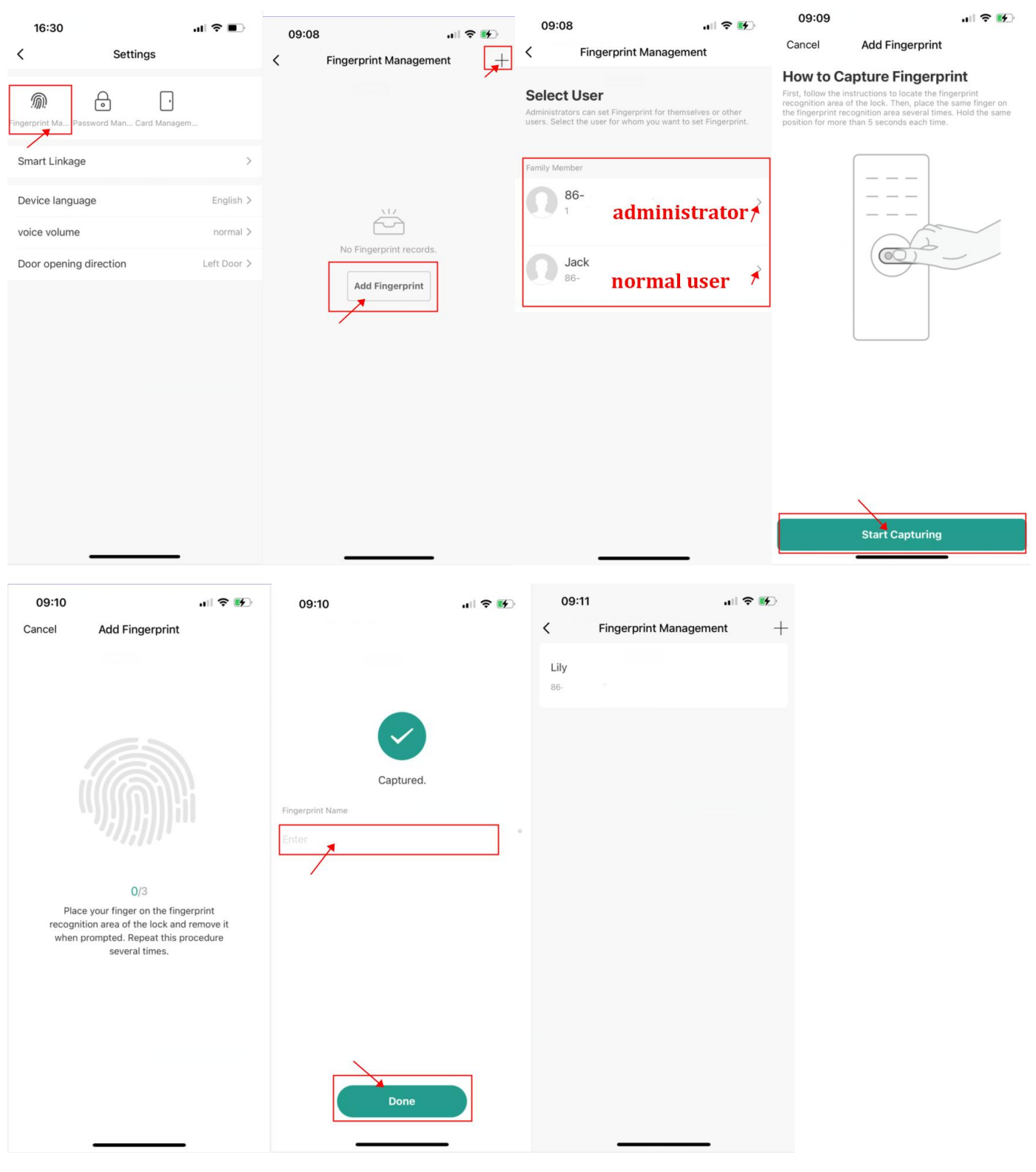

#### 2) Setting up password users:

Select "password management" on the settings page to enter password management page, click "add password" to select user, then following the prompts to enter 6 bits password and user's name (password can be randomly generated or entered by the user), and click save, then will hear "enter success".

Phantom passwords Length is 20 bits.

| 16:30                |                      | al 🗢 🗊      | 09:41 |                     | ul 🗢 🚺 | 09:41                                                   |                                                                     | .⊪ ≎ 🚱                          | 09:41                                      |          | •1              | । रु 🖪   | Ð     |
|----------------------|----------------------|-------------|-------|---------------------|--------|---------------------------------------------------------|---------------------------------------------------------------------|---------------------------------|--------------------------------------------|----------|-----------------|----------|-------|
| <                    | Settings             |             | <     | Password Management | t 📕    | < Ра                                                    | assword Manageme                                                    | ent                             | <                                          | Add Pass | word            |          | Save  |
| Fingerprint Ma Passw | ord Man Card Managen | n           |       |                     |        | Select Use<br>Administrators car<br>Select the user for | <b>ET</b><br>n set Password for themse<br>r whom you want to set Pa | lves or other users.<br>ssword. | Create Pa<br>Save the passw<br>in the app. | assword  | The password is | not disp | layed |
| Smart Linkage        |                      | >           |       |                     |        | Eamily Member                                           |                                                                     |                                 |                                            | -        | Generate R      | andomly  |       |
| Device language      |                      | English >   |       |                     |        | 0 86-                                                   | administ                                                            | rator 🖈                         | Сору                                       |          |                 |          |       |
| voice volume         |                      | normal >    |       | No Password records |        |                                                         |                                                                     |                                 | Password Na                                | me       |                 | E        | nter  |
| Door opening dir     | rection              | Left Door > |       | Add Password        |        | B6-                                                     | normal u                                                            | iser 🗡                          |                                            |          |                 |          |       |
|                      |                      |             |       |                     |        |                                                         |                                                                     |                                 |                                            |          |                 |          |       |
|                      |                      |             |       |                     |        |                                                         |                                                                     |                                 |                                            |          |                 |          |       |
|                      |                      |             |       |                     |        |                                                         |                                                                     |                                 |                                            |          |                 |          |       |

### 3) Setting up card users:

Select "card management" on the settings page to enter card management page, click "add card" to select user, then following the prompts to put IC card on the card area of the fingerprint lock. You will hear "enter success", then enter card user's name and click "Done".

| 16:30                            | ıI † ∎)     | 10:14 |                  |   | 10:14                                         |                                                              | ul 🗢 🚱                         | 10:14                                                                                                    | ul 🗢 🚱                                                                                                    |
|----------------------------------|-------------|-------|------------------|---|-----------------------------------------------|--------------------------------------------------------------|--------------------------------|----------------------------------------------------------------------------------------------------|----------------------------------------------------------------------------------------------------|
| < Settings                       | 3           | <     | Card Management  | + | <                                             | Card Manageme                                                | ent                            | Cancel                                                                                                    | Add Card                                                                                                    |
| Singerprint Ma Password Man Card | Managem     |       |                  |   | Select U<br>Administrators<br>Select the user | SET<br>can set Card for themselv<br>for whom you want to set | ves or other users.<br>t Card. | How to Capt<br>Place the card on the<br>27 seconds. The card<br>twice and you hear a<br>indicator blinks red. In | ture Card<br>recognition area as shown in the figure in<br>is activated if the indicator blinks green<br>long sound. The activation fails if the<br>n this case, please try again. |
| Smart Linkage                    | >           |       |                  |   | Family Member                                 | r                                                            |                                |                                                                                                    | ]                                                                                                    |
| Device language                  | English >   |       | <u>\17</u>       |   | <b>N</b> 86                                   | admini                                                       | strator *                      |                                                                                                    |                                                                                                    |
| voice volume                     | normal >    |       | No Card records. |   |                                               | aumm                                                         | strator                        |                                                                                                    | G B                                                                                                    |
| Door opening direction           | Left Door > |       |                  | 7 |                                               | k<br>normal                                                  | ucor X                         |                                                                                                    |                                                                                                    |
|                                  |             |       |                  |   |                                               |                                                              |                                |                                                                                                    | Start Capturing                                                                                                    |

| 10:15                             | ull 🗢 🚺                  | 10:15         | ı∥ ≎ 🐶  |
|-----------------------------------|--------------------------|---------------|---------|
| Cancel                            | Add Card                 |               |         |
| Activating<br>Keep the card close | to the recognition area. |               |         |
|                                   |                          |               |         |
|                                   |                          | Car           | otured. |
|                                   |                          | Card Name     |         |
|                                   |                          | 4             |         |
|                                   |                          |               |         |
|                                   |                          |               |         |
|                                   |                          |               |         |
|                                   |                          | $\rightarrow$ |         |
|                                   |                          |               | lone    |
|                                   |                          |               |         |

#### 4) Generate dynamic passwords:

On the unlock interface, swipe your finger left to enter the next interface and click "Obtain dynamic password" to generate a dynamic password. Enter the password on the lock to open the lock.

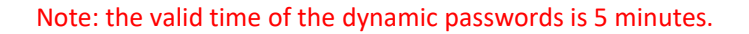

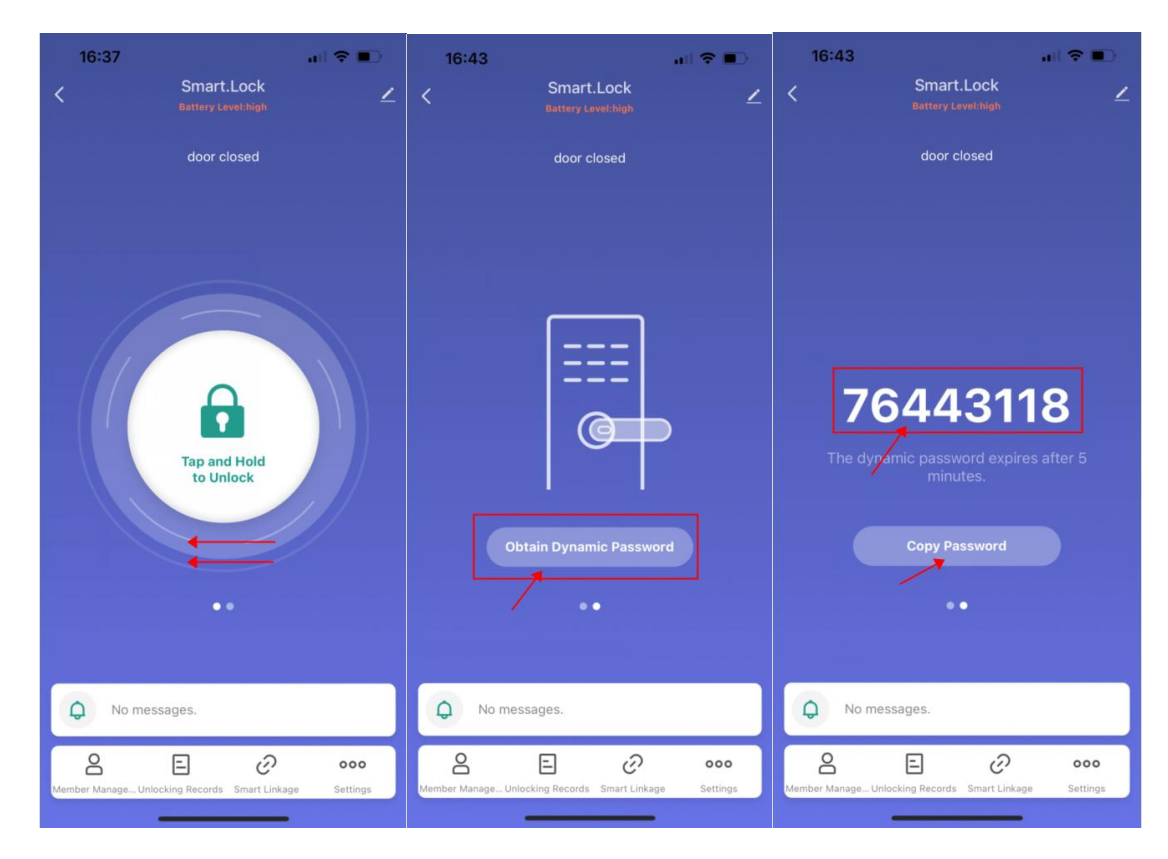

# **V** Restore Factory Setting

Note: this way can delete all users (no matter set up on fingerprint lock or by app) to restore factory setting.

There are two methods to operate.

# 1.Operate in the lock:

1) Click the resetting button which is on the bottom right corner of battery box for 5s to restore factory setting, you will hear " restore factory setting successfully".

2) Press "6 "" to restore factory setting (have to close all Phone Bluetooth), the timeout is 10s. ( (Note: if there is a administrator, need to verifying the administrator.)

# 2.Operate in the app:

The lock is connected to the Smart Life APP. On the unlock page, click the "edit" on the top right corner, then click" remove

device"--"Disconnect and wipe data"--"confirm". The lock will be completely restored to factory settings.

| 16:37                           | ul 🗢 📭                       | 16:38                     | ı∥ ≎ ∎)               | 16:38                     |                     | 16:38                                                                                       | all 🗢 🗊                    |
|---------------------------------|------------------------------|---------------------------|-----------------------|---------------------------|---------------------|---------------------------------------------------------------------------------------------|----------------------------|
| Contacting Battery Leve         | ichigh                       | <                         |                       | <                         |                     | <                                                                                           |                            |
| door clo                        | sed                          | Smart.Lock                | $\underline{\nabla}$  | Smart.Lock                | ∠ >                 | Smart.Lock                                                                                  | $\mathbf{Z}$ >             |
|                                 |                              | Device Information        | >                     | Device Information        |                     | Device Information                                                                          |                            |
|                                 |                              | Tap-to-Run and Automation | >                     | Tap-to-Run and Automation |                     | Tap-to-Run and Automation                                                                   |                            |
|                                 |                              | Others                    |                       | Others                    |                     | Others                                                                                      |                            |
|                                 |                              | Share Device              | >                     | Share Device              |                     | Sh: Are you sure you want to this device and wip                                            | o disconnect               |
| Tan and I                       | Hold                         | Create Group              | >                     | Create Group              |                     | Cre<br>The device will be remov<br>device list and reset to fac<br>All related data will be | ed from the tory settings. |
| to Unio                         | ck                           | FAQ & Feedback            | >                     | FAQ & Feedback            |                     | FAG                                                                                         | >                          |
|                                 |                              | Add to Home Screen        | >                     | Add to Home Screen        |                     | Ado                                                                                         | Contirm                    |
|                                 |                              | Device Update No          | updates available $>$ | Device Update No u        | updates available 🗦 | Device Update No                                                                            | o updates available 🗦      |
|                                 |                              | Remove Device             | e                     | Remove Device             |                     | Remove Devic                                                                                | ce .                       |
|                                 |                              |                           |                       | Disconnect                | /                   |                                                                                             |                            |
| O No messages.                  |                              |                           |                       | Disconnect and wipe       | data                |                                                                                             |                            |
| Member Manage Unlocking Records | ooo<br>mart Linkage Settings |                           |                       | Cancel                    |                     |                                                                                             |                            |
|                                 |                              |                           | -                     |                           | -                   |                                                                                             | _                          |

# III Drilling Hole

- 1. Measure the size of door hole and confirm it is
- 2-1/8" (54mm).

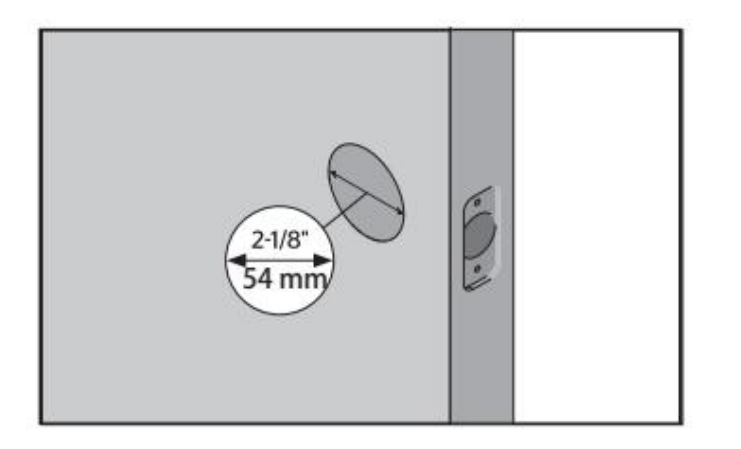

1. Measure the size of backset and confirm it is 2-3/8'' or 2-3/4'' (60mm or 70mm).

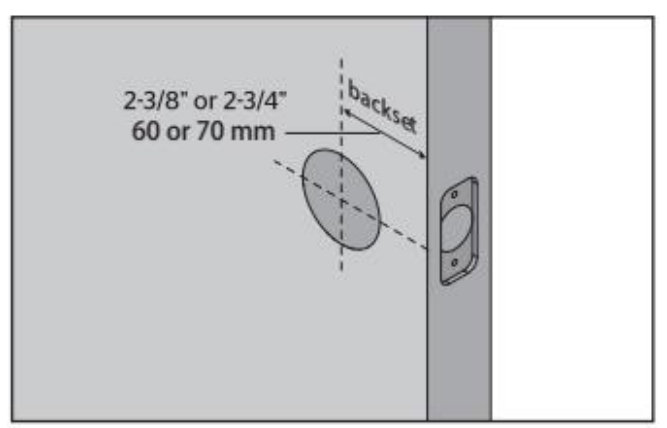

3.Measure the size of door edge and confirm it is 1" (25mm).

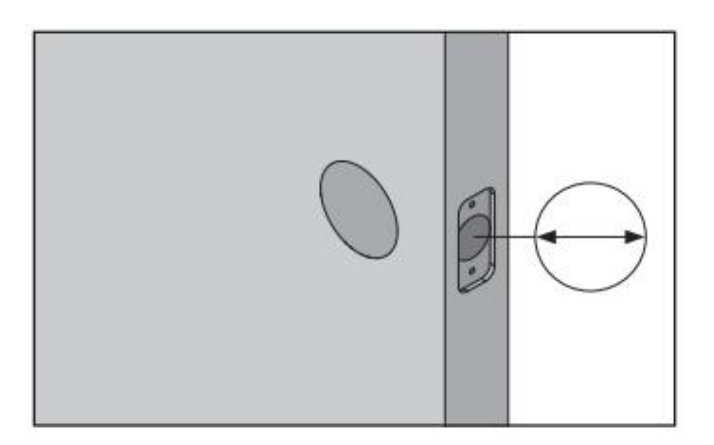

4.Measure and confirm the size of door thickness is between 1-3/8'' and 2-1/7'' (35mm-55mm)

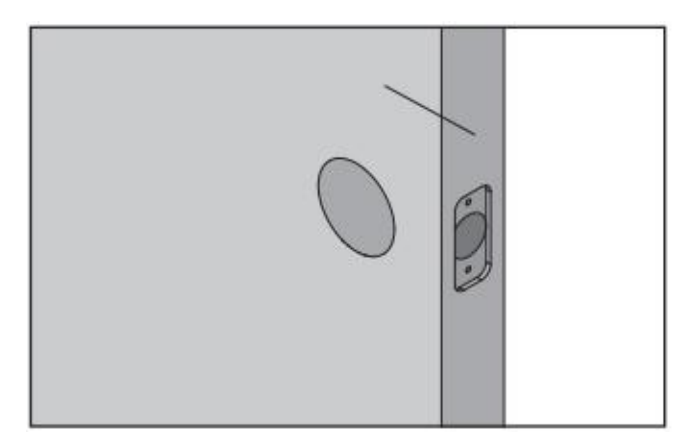

5. According the size to drill holes.

# $\ensuremath{\mathrm{IV}}$ Installation

1. Insert the deadbolt latch into the door.

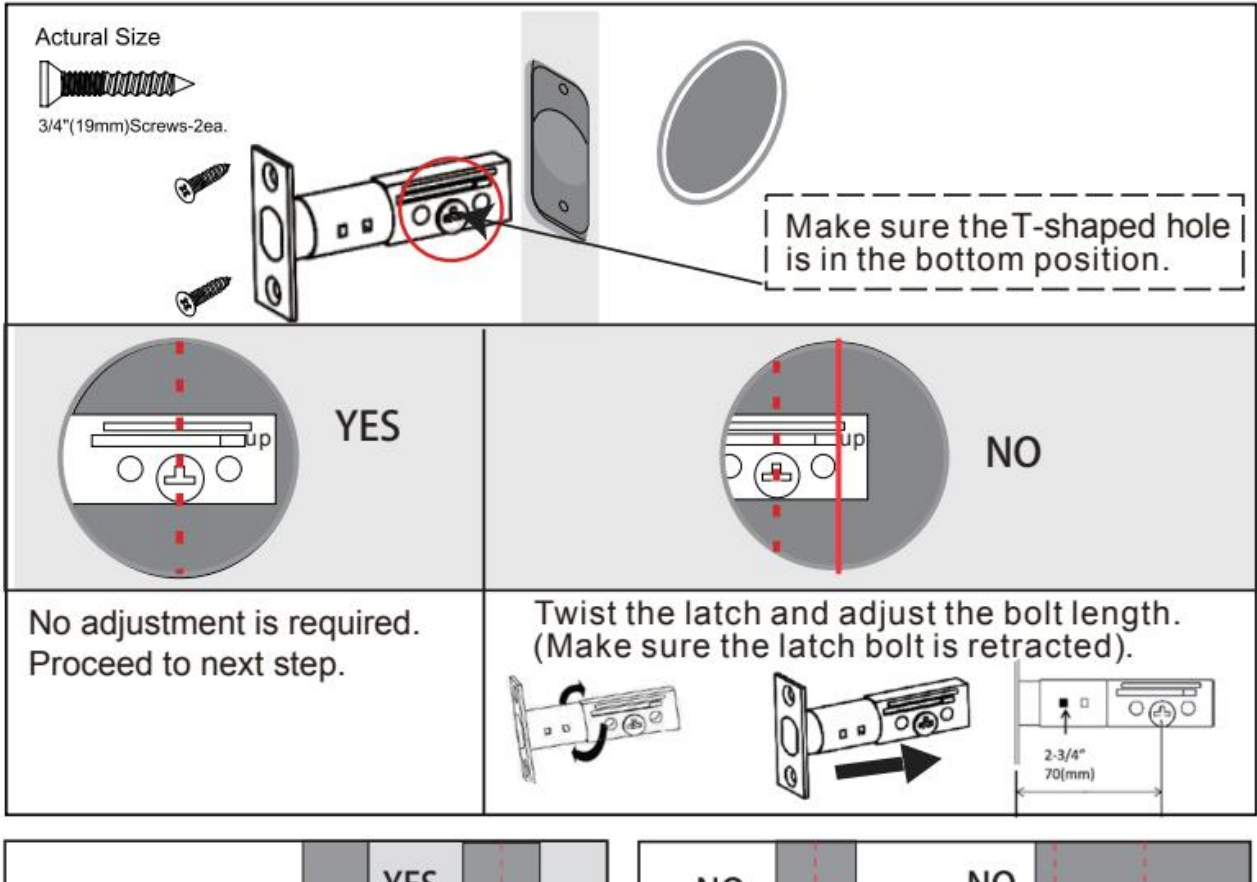

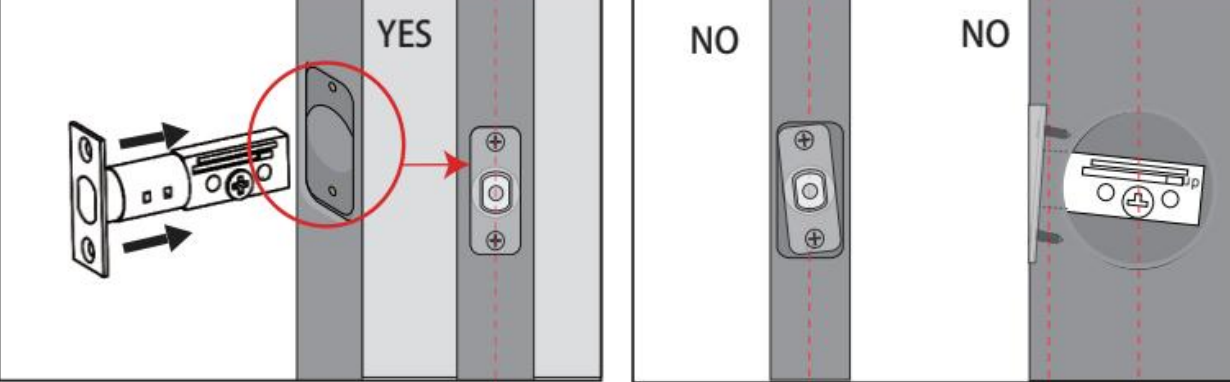

2. Install the strike on the door frame.

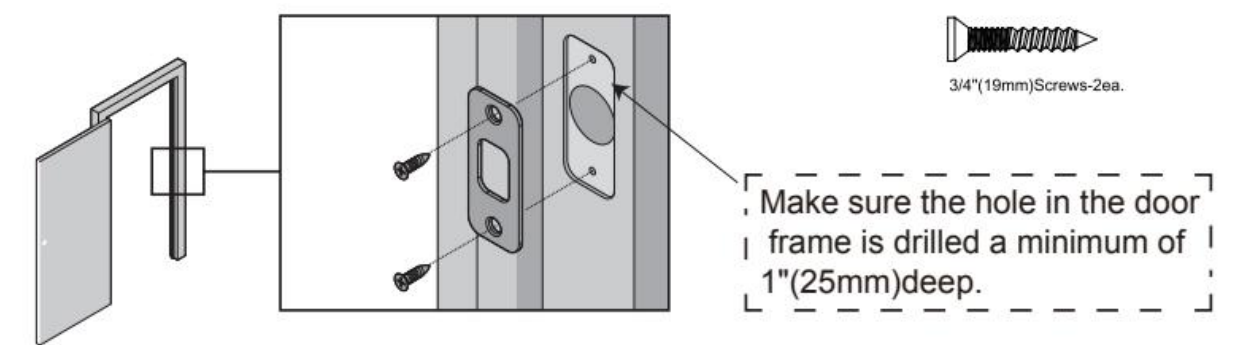

3. Install the lock on the door refer to the following picture. Notice: Please keep the manual knob on the Vertical Direction, when installing.

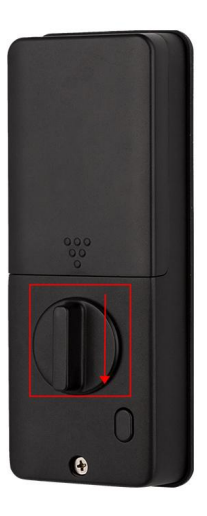

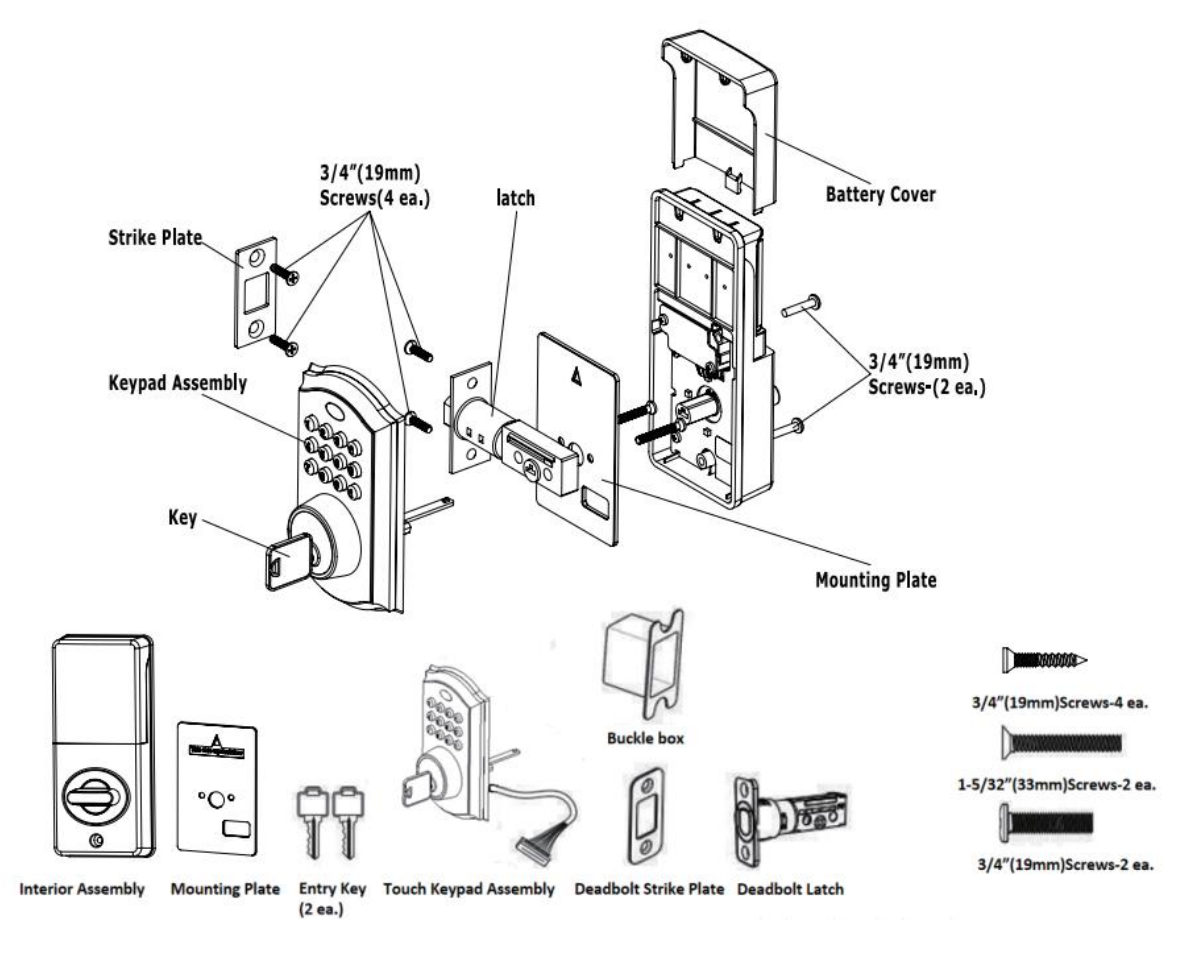

4. Adjust the opening direction of the lock.

1) Keep the manual knob on the Vertical Direction. And click the black button on the rear panel to open normal open mode.

2) Click the "settings" on the unlock interface of the smart life app to enter "settings" page. Select the door opening direction according to your door.

- 3) Click the black button on the rear panel again to close the normal open mode.
- 4) Then test the lock.

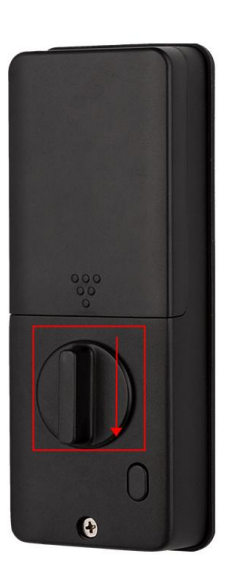

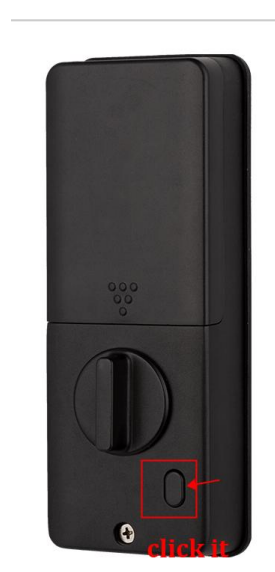

| 16:37                           | all 🗢 🗊                | 16:30                              |                    | .ıl ≑ ∎)    | 18:13                     | ati ≎ ∎⊃         |
|---------------------------------|------------------------|------------------------------------|--------------------|-------------|---------------------------|------------------|
| K Smart.L<br>Battery Leve       | .ock 🗾 🗹               | <                                  | Settings           |             | < د                       | Settings         |
| door clo                        | sed                    | <u>م</u><br>Fingerprint Ma Passwor | rd Man Card Manage | m           | Fingerprint Ma Password M | an Card Managem  |
|                                 |                        | Smart Linkage                      |                    | >           | Smart Linkage             |                  |
|                                 |                        | Device language                    |                    | English >   | Device language           |                  |
|                                 |                        | voice volume                       |                    | normal >    | voice volume              |                  |
|                                 |                        | Door opening dire                  | ction              | Left Door > | Door opening direction    | on Left Door >   |
| Tap and<br>to Unio              | Hold                   |                                    |                    |             | Door op                   | pening direction |
| Q No messages.                  |                        |                                    |                    |             | Ri                        | ight Door        |
| Member Manage Unlocking Records | Smart Linkage Settings | _                                  |                    |             | Cancel                    | OK               |

Notice: please scan the QR Code to refer to the installed video.

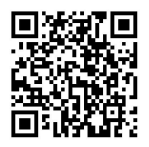